### Homework

• Reading Assignment

– Professional Assembly Language, pp 39-59, 62-65

- Lab 1
  - Download and Read Lab1 Write up
  - Go to lab with your section next week
- MP1
  - Get assignment file from my web page and study it
  - Make and populate your Linux mp1 subdirectory
  - Study the source code for mp1

## Embedded Systems Lab

- Introduction to CS341 lab equipment
- Arduino microcomputer system / breadboard

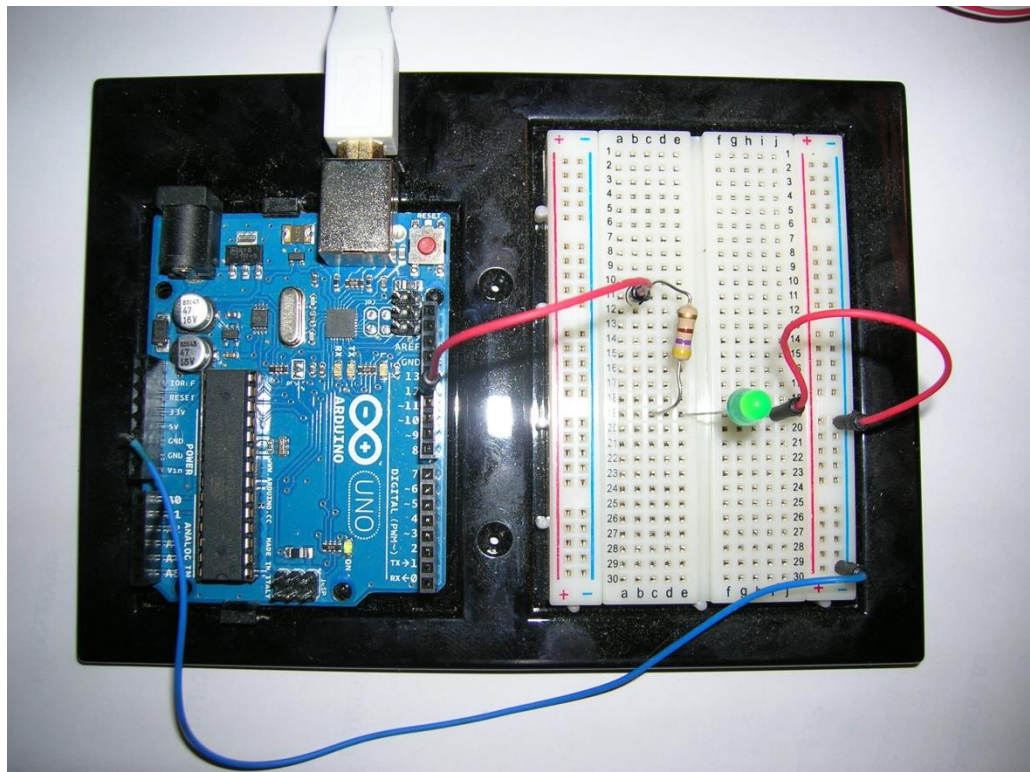

## Embedded Systems Lab

- Microprocessor AtMega328P
  - 8 bit AVR processor @ up to 20 MHz clock
  - 32 Kbytes program memory plus 1 Kbyte RAM
- Programmed using a language like C/C++ with a custom I/O support library
- Development system cost \$36.00!
- Buying the processor alone in quantity would probably be about the price of a candy bar

## Embedded Systems Lab

- To use embedded software development tools, a development host is attached to a target host via:
  - **RS-232**

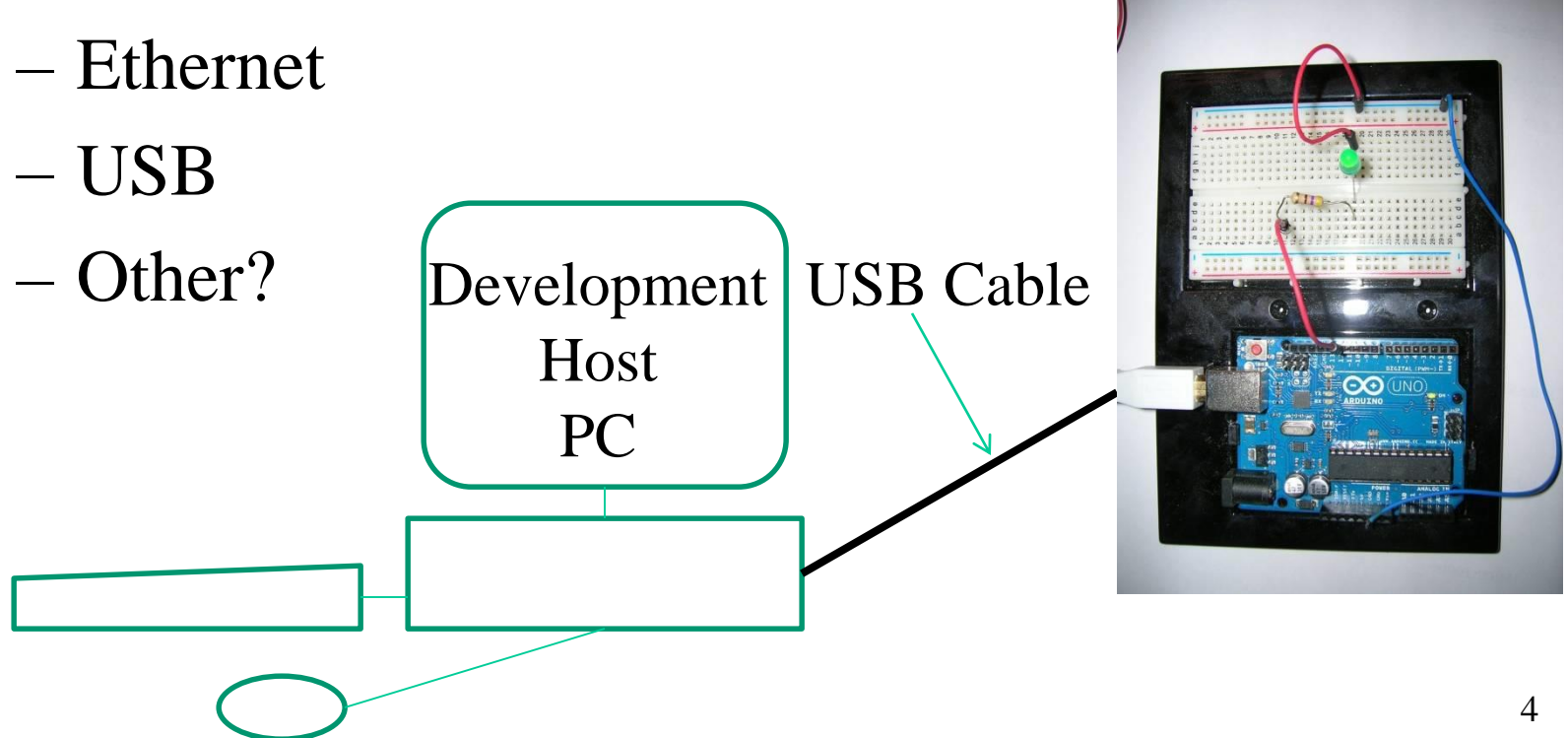

- You will also develop C and assembly code for a virtual embedded system on a PC
- You will use two VMware virtual machines
   One VM provides a Linux development system
  - One VM emulates an embedded system with Tutor
- Tutor is just a debug monitor not really an operating system like Linux
- Tutor allows operations prohibited by an O/S

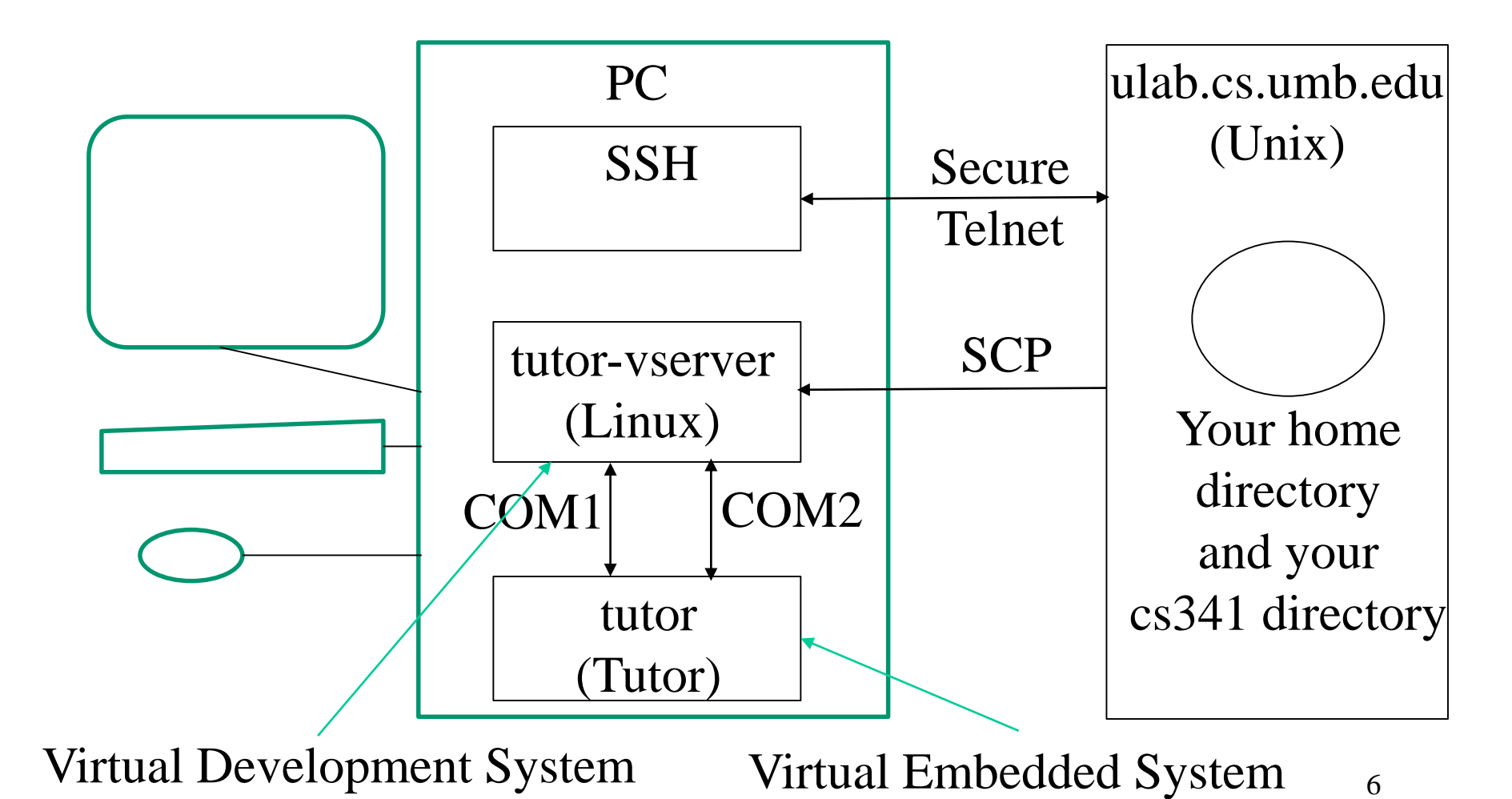

- On your PC:
  - use SSH to login to <u>users@cs.umb.edu</u>
  - rlogin to ulab
- On ulab:
  - copy/edit source files
  - compile and/or assemble them
  - create tutor executable files (.lnx)
- On your PC:
  - openVMWare
  - start tutor-vserver and tutor

- On tutor-vserver:
  - use scp to transfer .lnx files to local Linux
  - use mtip to control and monitor the tutor VM
    (Linux prompt>) mtip -f filename.lnx
    - • •

Tutor>

- To download the executable "filename.lnx" Tutor> ~d (Wait for "....Done." Response)
- To start running the downloaded program: Tutor> go 100100

PC

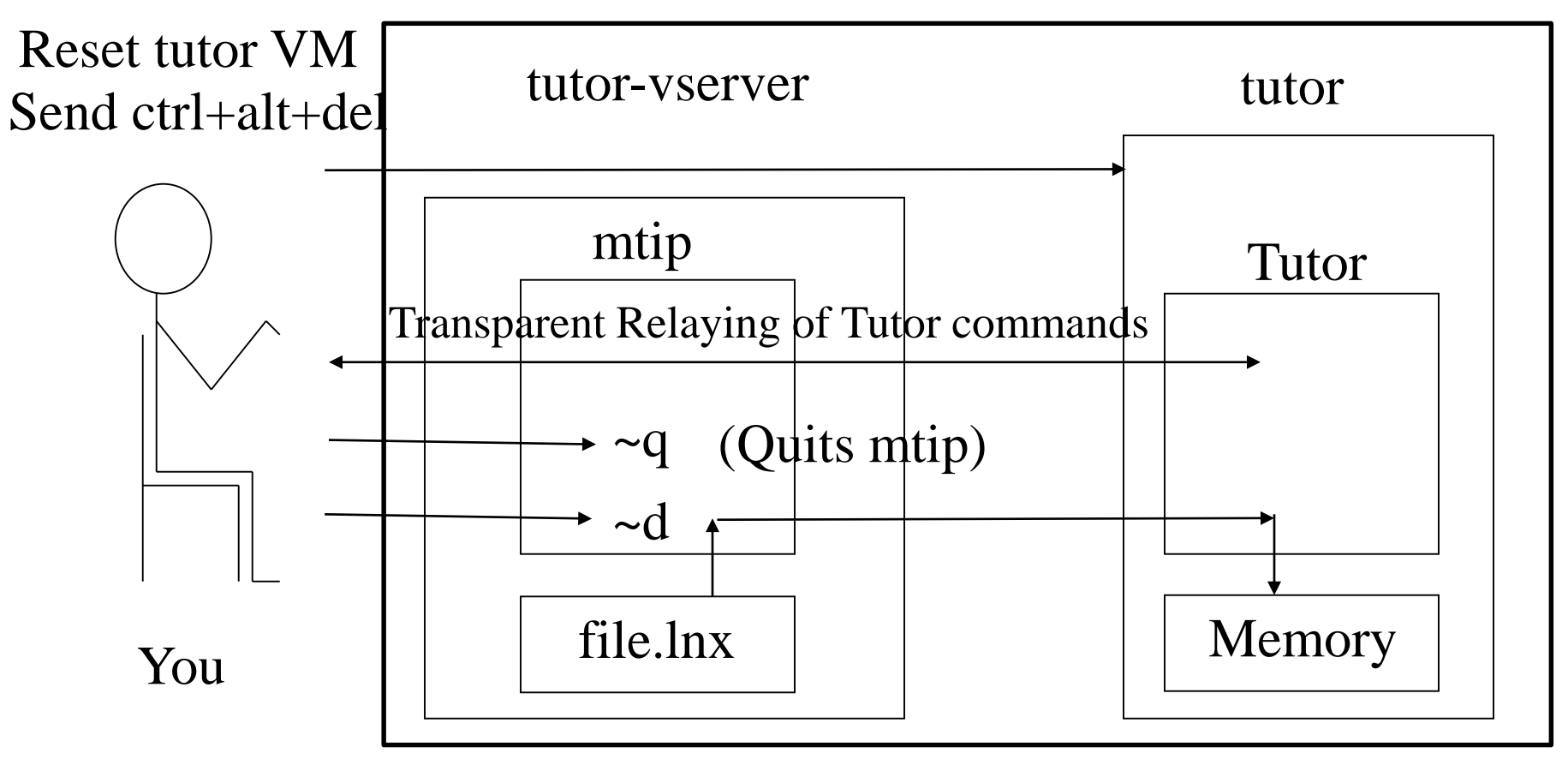

# System Build Processes

- The system build processes for C and assembly source courses are driven by our makefiles
- However, it is important to understand how the component build steps work with the SW tools: Unix/Linux **Cross Development for Tutor** i386-gcc gcc i386-as (informally called "gas") as ld i386-ld i386-nm nm i386-objdump (alias "disas")<sup>v</sup> objdump

#### Build for gcc Compilation

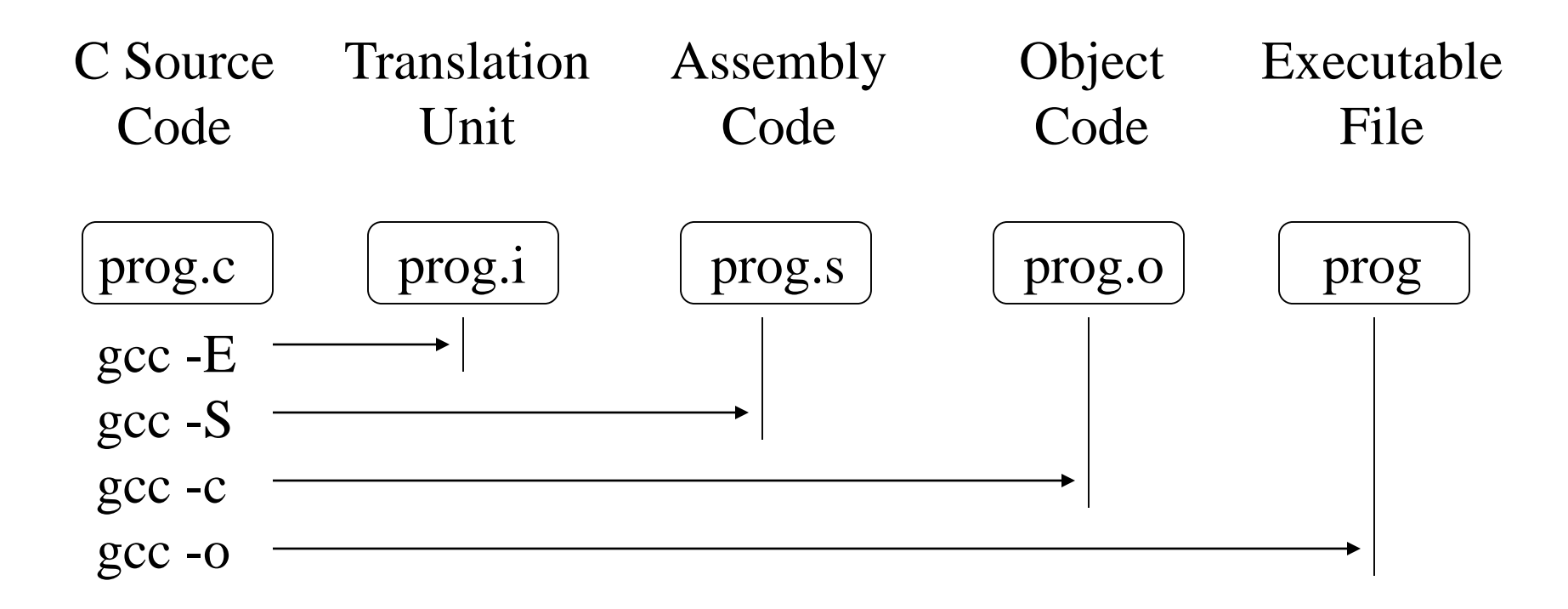

#### Build for i386-gcc Compilation

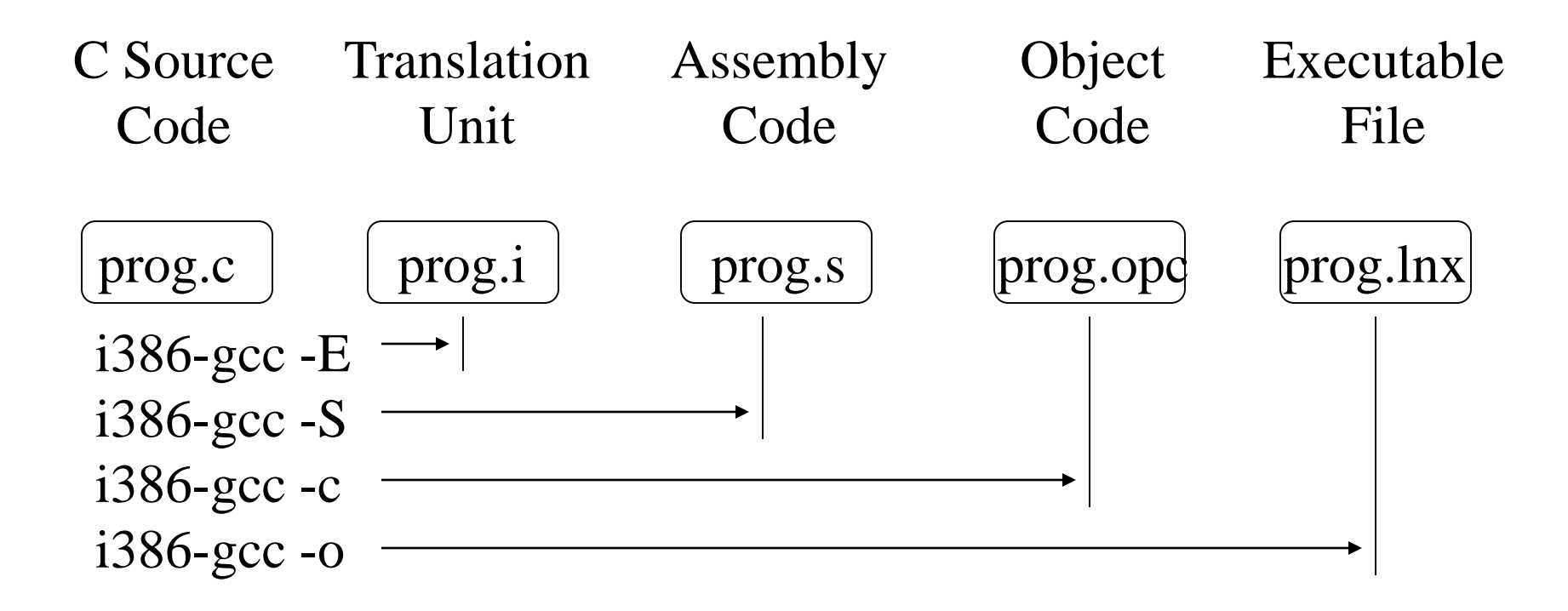

#### Build for i386-gcc and i386-as

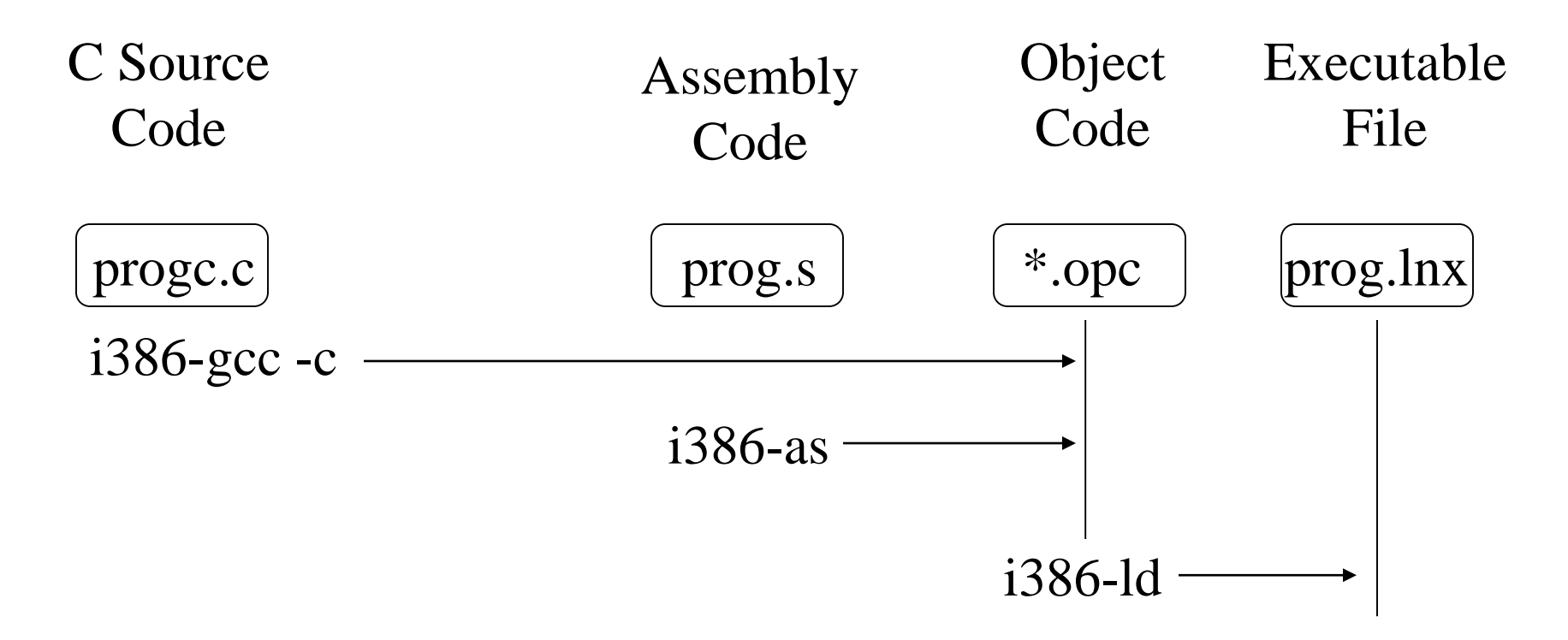

#### Build - Symbol Table Generation

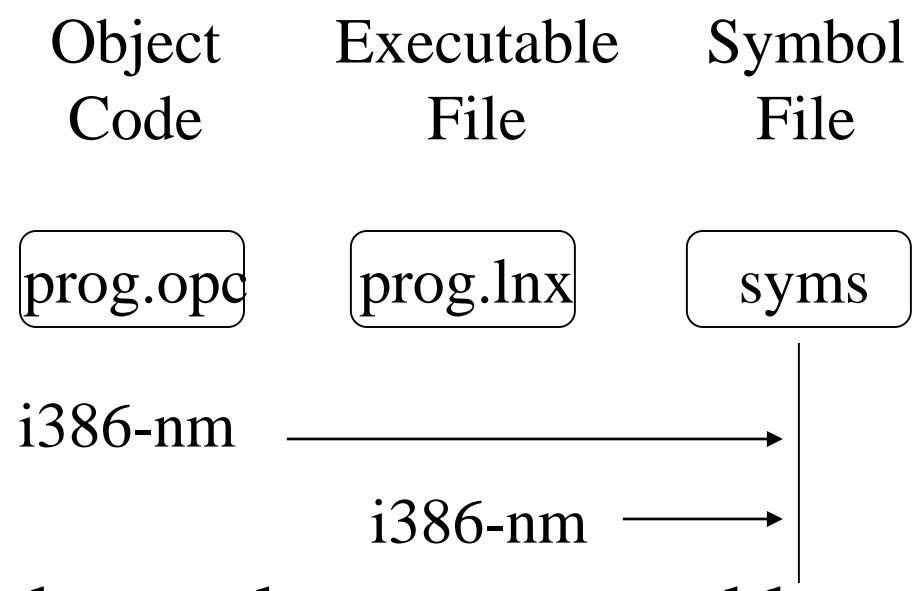

• The syms file shows the memory address assigned for each variable or source label

# Example: Test Program

- Make a subdirectory "test" on your cs341
- Copy to that directory the files from: ~bobw/cs341/examples/lecture02
- Compile and run a program named test.c on both ulab/tutor-vserver and Tutor VM

## Build/Run test program on Unix

- Create the Linux executable "test" ulab(60)% gcc –o test test.c (as in CS240)
- Execute it (avoiding conflict with Unix "test") ulab(61)% ./test
- Follow the program's directions. It should finish up quickly and hand control back to Linux. You will see a Linux prompt again.

## Build/Run test program on Tutor

• Make the Tutor executable, test.lnx .

ulab(65)% make C=test test.lnx

– The suffix ".lnx" is a Linux-defined transfer format

• Execute mtip with the executable file you are planning to download and execute

ulab(66)% mtip -f test.lnx

- Hit enter to get the Tutor prompt.
- It's safest to reboot the tutor VM (If a tutor VM ever starts working weirdly, you should reboot it.)

# Build/Run test program on Tutor

- Type "~d" to download test.lnx
- To execute the program, when you see the Tutor prompt again, type

Tutor> go 100100

- Follow the program's directions. It should finish up quickly and hand control back to Tutor. You will see Tutor prompt again.
- You can run it again by command "go 100100".
- Type "~q" to quit out of mtip

# Analysis of Example

- For Linux or Tutor, the basic process to develop programs is the same only different in the details
- "Cross-compilation" is defined as the compilation of a program on one computer (UNIX or Linux development host) for execution on another computer (Tutor target machine)
  - We use gcc to generate an executable file that will run on the ulab UNIX system or Linux VM system
  - We use i386-gcc to generate an executable file that can NOT run on Linux but will run on the Tutor VM 19

## Analysis of Example

- Portability
  - Defined as ability to write source code so that it can run on two or more types of machines
  - Requires use of a different compiler/loader and library for each type of machine
- Notice that the library functions called by the test program worked slightly differently on the two types of machines (as noted in the text produced by the test program)

# Analysis of Example

- A key difference between UNIX or Linux VM and the Tutor VM is the presence / absence of an operating system
  - -UNIX and Linux are operating systems that run programs in a protected environment. Our code can not do some things such as access hardware directly
  - -Tutor is a debug monitor only and does not run programs in a protected environment. Our code can access hardware directly as you'll see later

## Machine Project 1

- In mp1, you will add commands to a program that is a simple version of the Tutor program that we just used
- The program is "portable" so that executable runs on ulab UNIX, vserver Linux, and Tutor depending on the build process used
- You will learn about some things about the differences between the UNIX, Linux, and Tutor environments

# Two Different Environments

• How is our program loaded into memory? ulab/vserver tutor

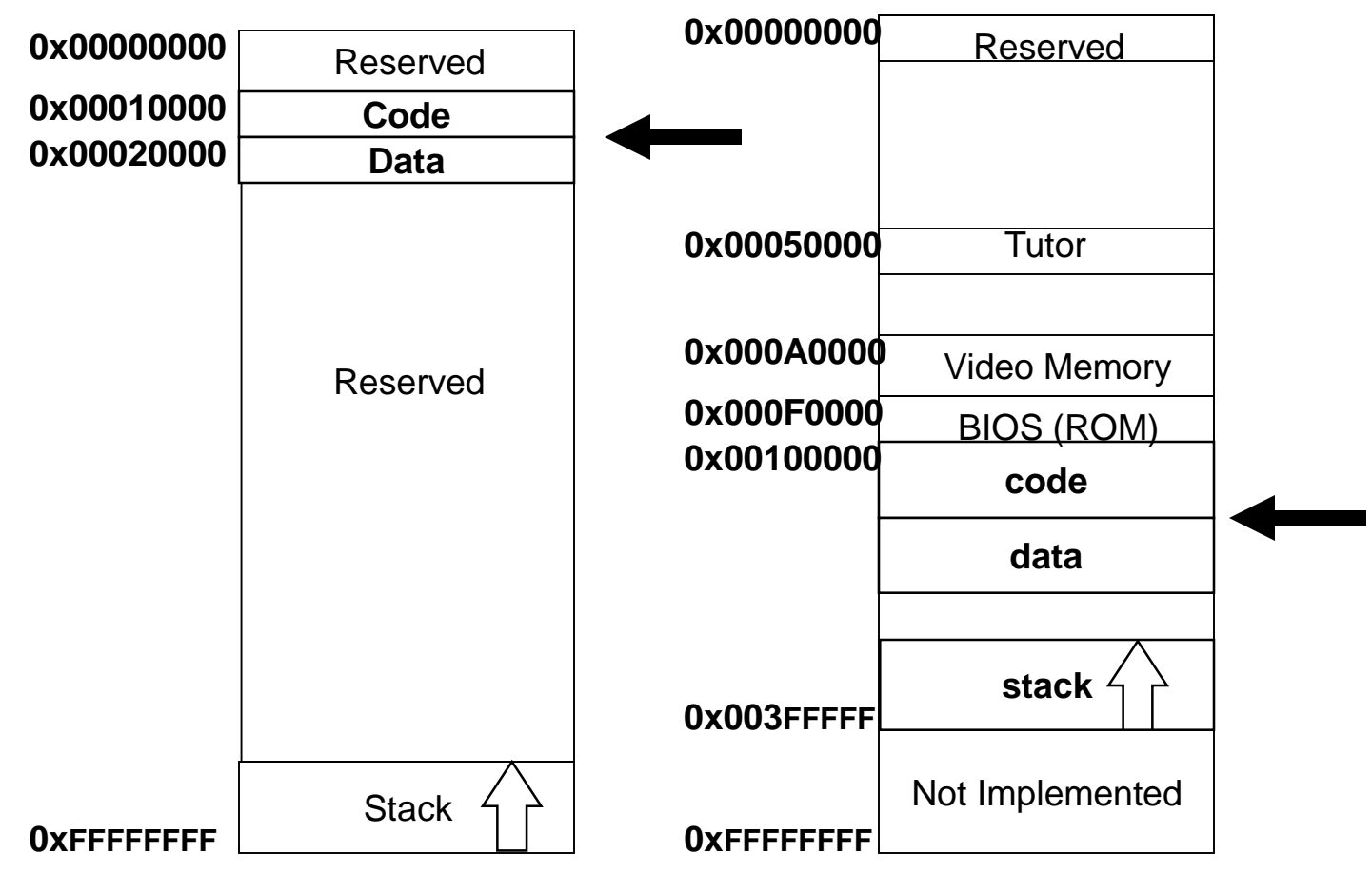

## Sample Run of PC-Tutor on vserver

```
tuser@tutor–vserver:~/cs341/mp1/soln$ pwd
/home/tuser/cs341/mp1/soln
tuser@tutor–vserver:~/cs341/mp1/soln$ ls
tutor.lnx
tuser@tutor–vserver:~/cs341/mp1/soln$ mtip –f tutor.lnx
For command help, type ~?
For help on args, rerun without args
Code starts at 0x100100
Using board # 1
downloading tutor.lnx
....Done.
Download done, setting EIP to 100100.
Tutor> go 100100
    cmd help message
     md Memory display: MD <addr>
     ms
           Memory set: MS <addr> <value>
          Help: H <command>
           Stop
PC-tutor> md 100100
00100100 bc f0 ff 3f 00 bd 00 00 00 e8 01 00 00 cc ...?.....
PC-tutor>
No such command
PC-tutor>
```